步驟一:登入校務行政系統(<u>http://necis.nhu.edu.tw/</u>),在首頁點選 「老師專區」。

| ·<br>南華校務行<br>· School | 度                                                       | <b>线員專區</b> 校友專區 家長專區 廠商專區  |
|------------------------|---------------------------------------------------------|-----------------------------|
|                        |                                                         |                             |
|                        | DE LINDER LO AK BURKA LO AREA SKAT ERAR NATUR LO AM     | (在袖子子也) 秋初 公共主动 [] 武子臣      |
| ◎<br>●<br>校内活動         | 校外活動 社團活動 服務教育 <mark>南華活動照片 活動月曆</mark>                 | 三年任務交付                      |
| 活動日期                   | 活動名稱                                                    | 主辦單位 / 承辦單位                 |
| 2016/5/24<br>2016/5/24 | 【圖書館活動】南華閱讀日「茶樂閱文化響宴」活動 -105/0 (已報名:15)                 | 圖書館 / 讀者服務組                 |
| 2016/5/25<br>2016/5/25 | 南馨教職員生命教育工作坊 (已報名:23/40)                                | 通識教育中心 / 通識教育中心             |
| 2016/5/25<br>2016/5/25 | [傳播系]英語讀書會 (已報名: 4)                                     | 傳播學系 / 傳播學系                 |
| 2016/5/25<br>2016/5/25 | 【TA工作坊】服務學習的困惑、實踐與省思 (已報名:14 / 40)                      | 學生事務處 / 服務學習組               |
| 2016/5/25<br>2016/5/25 | 教職員精油舒壓工作坊 (已輟名:9/30)                                   | 自然醫學研究推廣中心 / 自然醫<br>學研究推廣中心 |
| 2016/5/25<br>2016/5/25 | 【成年禮認證講座】男女大不同?!性別沙難講座 ( <mark>已報名:40/40)</mark>        | 學生輔導中心/                     |
| 2016/5/25<br>2016/5/25 | 【自主學習纖照】5/25說明會(已報名:16/50)                              | 學生事務處 / 學生事務處               |
| 2016/5/25<br>2016/5/25 | 【成年禮認證講座】 尊重生命-少了菸味,人生更有品味( <mark>已輕名:145/145</mark> )  | 衛生保健組 / 學生事務處               |
| 2016/5/25<br>2016/5/25 | 104學年度下學期第六次資訊能力檢定考試座位表 (已報名:67/120)                    | 資訊中心 / 資訊中心                 |
| 2016/5/26<br>2016/5/26 | 2016企業經營與人文講座-張金清-我的創業與創新轉型經驗(已 <mark>範名:85/160)</mark> | 產學合作及職涯發展處 / 產學合<br>作組      |
|                        | <sup>©</sup> 南華大學 資訊中心 系統開發 / 維護 http://www             | w.nhu.edu.tw                |

## 步驟二:教師指(補)導學生區→C.70 教師學生核心能力量表輸入

| 主功<br>能: | 教師系統                | ۲ | C70 教師學生核心能力量表輸入 🗵                           |    |
|----------|---------------------|---|----------------------------------------------|----|
| 學期       | 授課管理                | + | 教師系統>教師指(補)導學生區>C70.教師學生核心能力量表輸入 操作說明 加入常用功能 |    |
| 教師:      | 指(補)導學生區            | Ξ | (71) 粉砾鹎止抗心能力导走龄》                            |    |
| > 2      | 數師OfficeHour        |   | 10. 我叫学生核心能力重农制八                             |    |
| > 1      | 學生預約輔導查詢            |   |                                              |    |
| > :      | 授謀教師補救紀錄            |   | 🚊 查询                                         |    |
| >        | 師生晤談輔導              |   | 成績輸入每位學生每項成績需介於1~6分                          |    |
| > 1      | ₿<br>招<br>輔<br>茂    |   | 學號                                           | 姓名 |
| >        | K19.資訊能力檢定申         | 請 |                                              |    |
| > (<br>1 | C70.教師學生核心能<br>量表輸入 | 力 |                                              |    |
|          |                     |   |                                              |    |
|          |                     |   |                                              |    |
|          |                     |   |                                              |    |
|          |                     |   |                                              |    |
| 導師       | 關懷區                 | + |                                              |    |
| 個人       | 學經歷專長               | + |                                              |    |
| T.教      | 學紀錄                 | + |                                              |    |
| R.研      | 究及產學                | + |                                              |    |
| S.服      | 務紀錄                 | + |                                              |    |
| 粉師       | 准修动成具资料             | + | <u> 點葉有功能說明</u>                              |    |

## 步驟四:選擇單位、導師姓名及班級→查詢

| 主 功態研究統 ・         | C  | 70.教師學生相       | 家心能力量   | 表動人図        |            |            |                    |         |              |               |        |   |
|-------------------|----|----------------|---------|-------------|------------|------------|--------------------|---------|--------------|---------------|--------|---|
| #/J #XEND #XEND * | 教師 | 師系統>教師指        | 言(補)導學生 | 區>C70.教師    | 學生核        | 心能力量表輸入    | 操作說明 加入常           | 用功能     |              |               |        |   |
| 學期授課管理 主          |    | 70 4/4-        | ைபட     | 20 AF I-    | 8.4        |            |                    |         |              |               |        |   |
| 教師指(補)導學生區 📄      |    | /10. 教師        | 「学生和    | <b>%心能刀</b> | 重え         | 気輸入        | aliter aliteration |         | ala an an an | and an and an |        |   |
| 教師OfficeHour      |    | 請挑選教師<br>MITAT | 單位:     | 生死学系        | 14 /17 /11 |            | ▼ 挑選 姓名            | : 李慧仁   |              | ×             |        |   |
| 學生預約輔導查詢          |    | 斑紋 查詢          | 生死学系    | :-[殉葬服物祖    | ]1年級       | •          |                    |         |              |               |        |   |
| 授課教師補救紀錄          |    | 成績輸入領          | 每位學生    | 每項成績需       | 介於         | 1~6分       |                    |         |              |               |        |   |
| 師生晤談輔導            |    | 查看學生問          | 巻結果     | 學號          | 姓名         | 殯葬服務工作…    | . 具備殯葬關懷           | 殯葬服務溝通… | 殯葬服務審務…      | 對生命本質進        | 身心康寧與發 |   |
| 一會習輔導             |    | · 查看墨华         | 白評      | 10418       | Bat fi     | <b>≩</b> 0 | 0                  | 0       | 0            | 0             | 1      | - |
| · K19.咨訊能力檢定      |    | 查看墨华           | 自評      | 10418       | 林          | 2 0        | 0                  | 0       | 0            | 0             | 0      | - |
| 申請                |    | 查看墨华           | 白評      | 10418       | 程間         | 育 0        | 0                  | 0       | 0            | 0             | 0      | - |
| C70.数師學生核心        |    |                | 白泽      | 10418       | 林界         | <b>#</b> 0 | 0                  | 0       | 0            | 0             | 0      |   |
| <b>正刀</b> 重表 躺人   |    | 查看墨4           | 白評      | 10418       | 張          | \$         | 3                  |         | 0            | 00            | 0      | - |
|                   |    | 查看墨牛           | 白評      | 10418       | Τź         | ÷ 0        | 0                  | 0       | 0            | 0             |        |   |
|                   |    | 查看學4           | 白評      | 10418       | 高村         | <b>b</b> 0 | 0                  | 0       | 0            | 0             | 0      |   |
|                   |    | 查看墨4           | 白評      | 10418       | 並)         | it O       | 0                  | 0       | 0            | 0             | 0      |   |
|                   |    |                | 白評      | 10418       | 徐尹         | <b>k</b> 0 | 0                  | 0       | 0            | 0             | 0      |   |
|                   |    | 查看墨牛           | 白評      | 10418       | 蘇落         | g 0        | 0                  | 0       | 0            | 00            | 0      |   |
|                   |    | 查看墨华           | 白評      | 10418       | Bat E      | <u>م</u> 0 | 0                  | 0       | 0            | 00            | 0      |   |
|                   |    | 查看墨牛           | 白評      | 10418       | Bai t      | n0         | 0                  | 0       | 0            | 00            |        |   |
|                   |    | 點選看功能言         | 創明      |             | <u>.</u>   |            |                    |         |              |               |        | • |
|                   |    |                |         |             |            |            |                    |         |              |               |        |   |
|                   |    |                |         |             |            |            |                    |         |              |               |        |   |

## 步驟五:點選「查看學生自評」可查看學生問卷成果→輸入各核心能 力評量分數(1~6分)。

| È  | #503-32.6本       | - [ | C70.教師學生科                                    | <u>家心能力</u> ! | ■表動人 ⊗  |             |       |         |         |         |        |        |        |   |
|----|------------------|-----|----------------------------------------------|---------------|---------|-------------|-------|---------|---------|---------|--------|--------|--------|---|
| 航: | EXDID AT AN IS   | 孝   | 发師系統>教師指信補]導學生區>(70.教師學生核心能力量表輸入 操作說明 加入常用功能 |               |         |             |       |         |         |         |        |        |        |   |
| 學  | 期授課管理 👍          | 0   |                                              |               |         |             |       |         |         |         |        |        |        | _ |
| 教  | 師指(補)導學生區 🕞      | 0   | C70. 教師                                      | <b>i</b> 學生   | 核心能     | 力量          | 表輸    | 入       |         |         |        |        |        |   |
| -  | 教師OfficeHour     |     | 請挑選教師                                        | 單位:           | 生死學     | <b>除</b>    |       |         | ▼ 挑選 姓名 | : 李慧仁   |        | *      |        |   |
| -  | 學生預約輔導查詢         |     | 班級                                           | 生死學           | 条-[殯葬服] | 勝組]1年       | 級▼    |         |         |         |        |        |        |   |
|    | 授課数師補救紀錄         |     | 成績輸入名                                        | <b>爭位學</b> 生  | 上每項成績   | 績需介         | 於1~(  | 6分      |         |         |        |        |        |   |
| -  | 師生晤談輔導           |     | 查看學生問                                        | 卷結果           | 學號      | 姓           | 名列    | 濱彝服務工作… | 具備殯葬關懷  | 殯葬服務溝通… | 殯葬服務實務 | 對生命本質進 | 身心康寧與發 |   |
|    | <b>帚</b> .544.44 |     |                                              | 白評            | 10418   | <b>B</b> #  | 倫     | 0       | 0       | 0       | 0      | 0      | . 1    | - |
| -  | K19. 資訊能力檢定      |     |                                              | 白評            | 10418   | 林           | 呈     | 0       | 0       | 0       | 0      | 0      |        |   |
|    | 申請               |     | 查看墨牛                                         | 白評            | 10418   | 程           | 矉     | 0       | 0       | 0       | 0      |        | 0      |   |
| -  | C70.数師學生核心       |     | 查看墨牛                                         | 白評            | 10418   | 林           | 雅     | 0       | 0       | 0       | 0      | 0      | 0      |   |
|    | <u> </u>         |     | 查看墨4                                         | 白評            | 10418   | 嚾           | 淎     | 5       | 3       | 5       | 0      |        | 0      |   |
|    |                  |     | 查看墨牛                                         | 白評            | 10418   | Т           | ₹     | 0       | 0       | 0       | 0      | 0      | 0      |   |
|    |                  |     |                                              | 白評            | 10418   | 高           | 傄     | 0       | 0       | 0       | 0      | 0      | 0      |   |
|    |                  |     | 查看曼牛                                         | 白評            | 10418   | 並           | वेचरि | 0       | 0       | 0       | 0      | 0      | 0      |   |
|    |                  |     | 查看曼牛                                         | 白評            | 10418   | 徐           | 琳     | 0       | 0       | 0       | 0      | 0      | 0      |   |
|    |                  |     | 查看墨华                                         | 白評            | 10418   | <b> </b>    | 智     | 0       | 0       | 0       | 0      | 0      | 0      |   |
|    |                  |     | 查看墨牛                                         | 白評            | 10418   | Bæ          | 琫     | 0       | 0       | 0       | 0      | 0      | 0      |   |
|    |                  |     | 查看墨牛                                         | 白評            | 10418   | Bæ          | ŧп    | 0       | 0       | 0       | 0      | 0      | 0      |   |
|    |                  |     | 點選看功能言                                       | 朝             |         | <b>Puin</b> | -     | -       | -       | -       | -      | -      | -      | × |
|    |                  |     |                                              |               |         |             |       |         |         |         |        |        |        |   |
|    |                  |     |                                              |               |         |             |       |         |         |         |        |        |        |   |

## 備註:點選「查看學生自評」系統畫面呈現如下圖。

|                                                                                                    | a concella |
|----------------------------------------------------------------------------------------------------|------------|
| 南華大學學生核心能力量表_測試[生死學系]<br>作客人數:2<br>常様分析:50.00<br>總平均成績:3.93<br>一、「專業知能」<br><sup>平13分數3</sup><br>二、「專覺學習」<br><sup>平13分數4</sup><br>三、「實務應用」<br><sup>平13分數4</sup><br>五、「濱適合作」<br><sup>平13分數3.88</sup><br>五、「才會關懷」<br><sup>平13分數5.5</sup><br>六、「身心康寧」<br><sup>平13分數4.44</sup> |            |